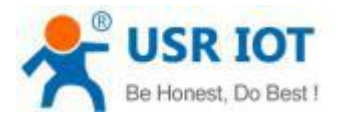

### **Quick Start Guide**

#### Serial RS232 to Ethernet Converter MODEL USR-TCP232-302

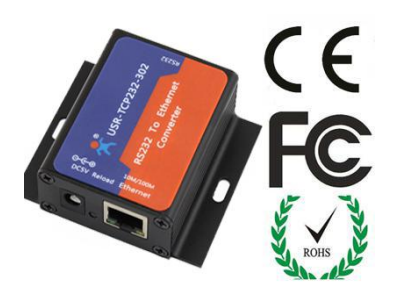

## **1.** Hardware Installation

- Use a standard Ethernet cable to connect the USR-TCP232-302 to an Ethernet router or connect it directly to a PC.
- RS-232 port can connect with a PC or other serial port device by serial cables

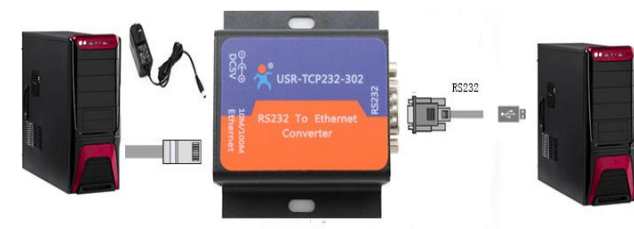

# 2. Serial Port

RS-232 DB9 Female Port

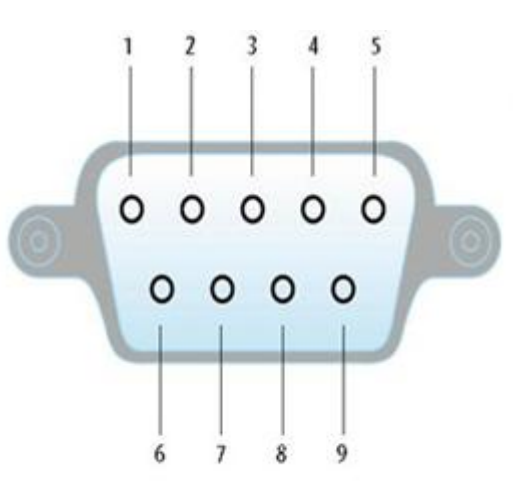

| Pin Number               | 2   | 3   | 5   | 1,4,6,7,8 |
|--------------------------|-----|-----|-----|-----------|
| DB9 Female<br>definition | RXD | TXD | GND | NC        |

## 3. Software Installation

Download Setup/Test program from
Install Virtual COM software- VCOM
http://www.usriot.com/p/rs232-to-ethernet-converters/

Note: Be sure you have administrative rights and disable any firewalls/anti-virus software when install software.

**4.** Configure USR-TCP232-302

- Assign a static IP address to your computer in the 192.168.0.2 to 192.168.0.254 range. Mask 255.255.255.0. This is necessary to ensure that your computer can communicate with your USR-TCP232-302.
- The default IP address is 192.168.0.7 Open your web browser and enter this IP to connect with 302 for configure

| Default Parameters           |               |  |  |  |
|------------------------------|---------------|--|--|--|
| User Name                    | admin         |  |  |  |
| Password                     | admin         |  |  |  |
| IP address                   | 192.168.0.7   |  |  |  |
| Mask                         | 255.255.255.0 |  |  |  |
| Gateway                      | 192.168.0.1   |  |  |  |
| Work Mode                    | TCP Client    |  |  |  |
| Local Port                   | 20108         |  |  |  |
| Baud Rate                    | 115200        |  |  |  |
| Target Port                  | 8234          |  |  |  |
| Target IP                    | 192.168.0.201 |  |  |  |
| Parity bit/Data bit/Stop bit | None/8/1      |  |  |  |

ww.usriot.com sales@usriot.com